**Tutorial para o** preenchimento de Avaliação Institucional para iscentes

## FALA UERN

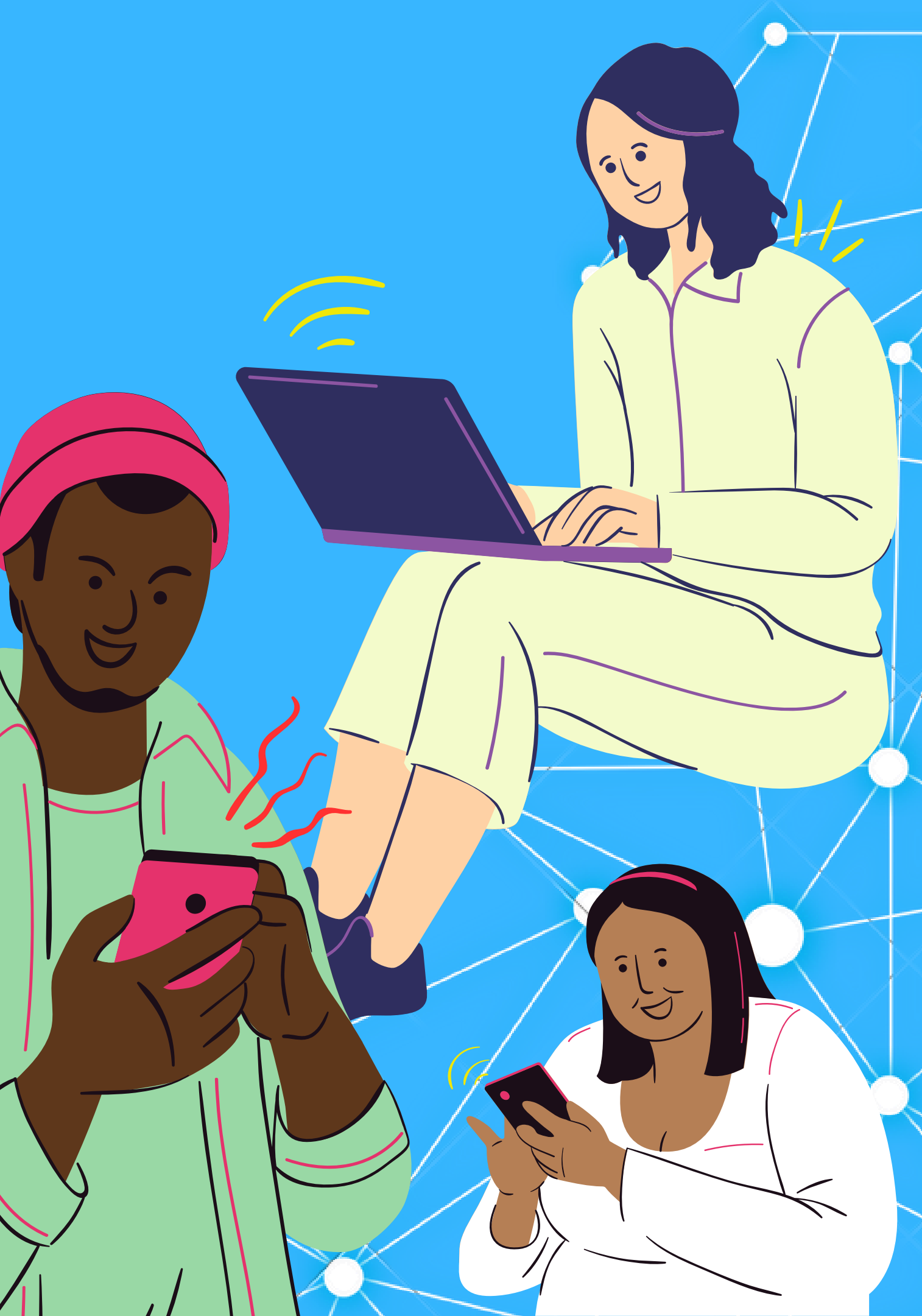

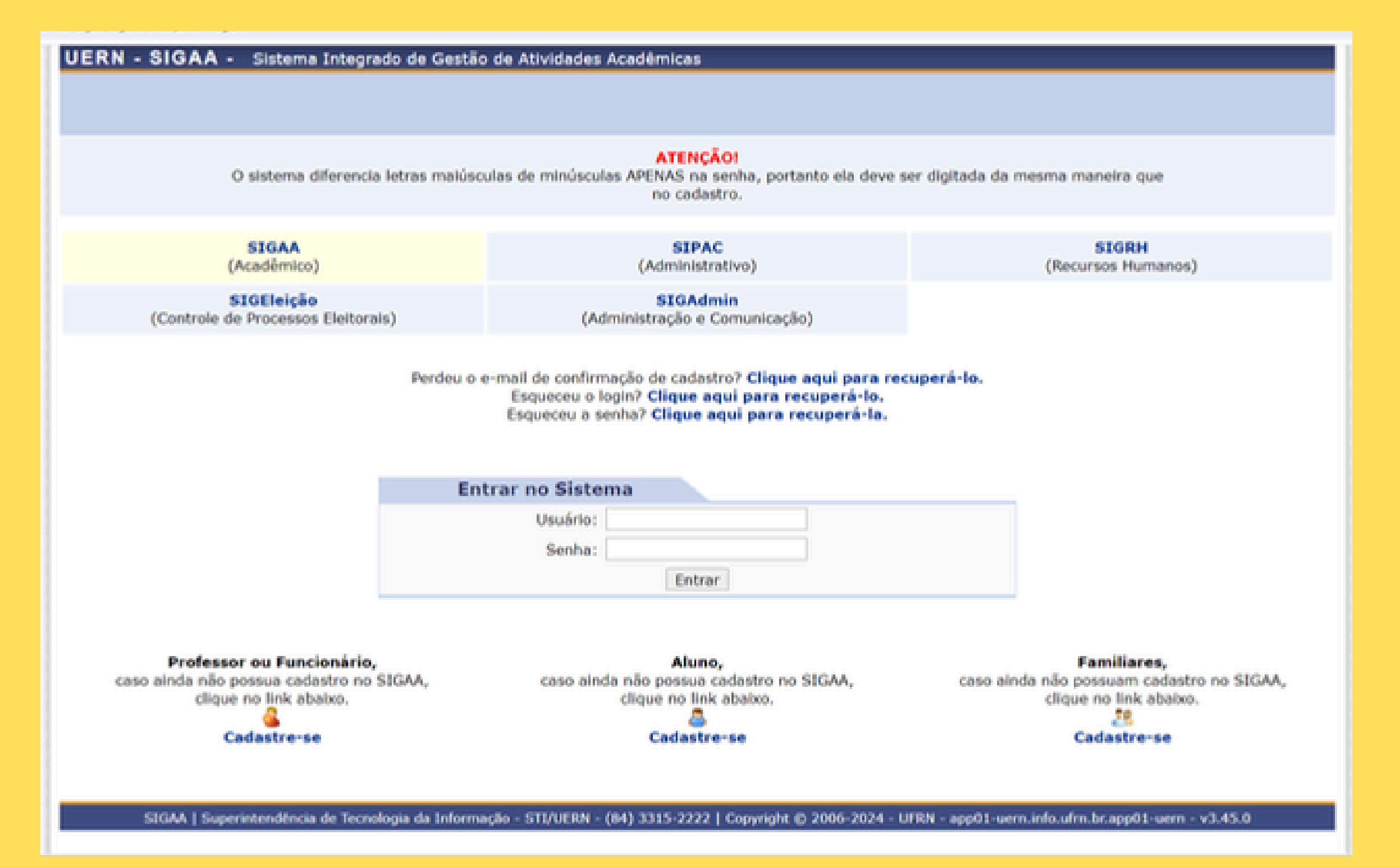

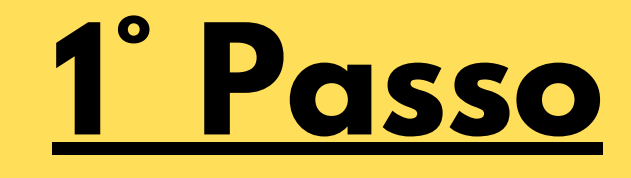

Para iniciar o preenchimento da Avaliação Institucional 2024.1, acesse o sistema Sigaa/Uern pelo seguinte link: **ACESSE AQUI** 

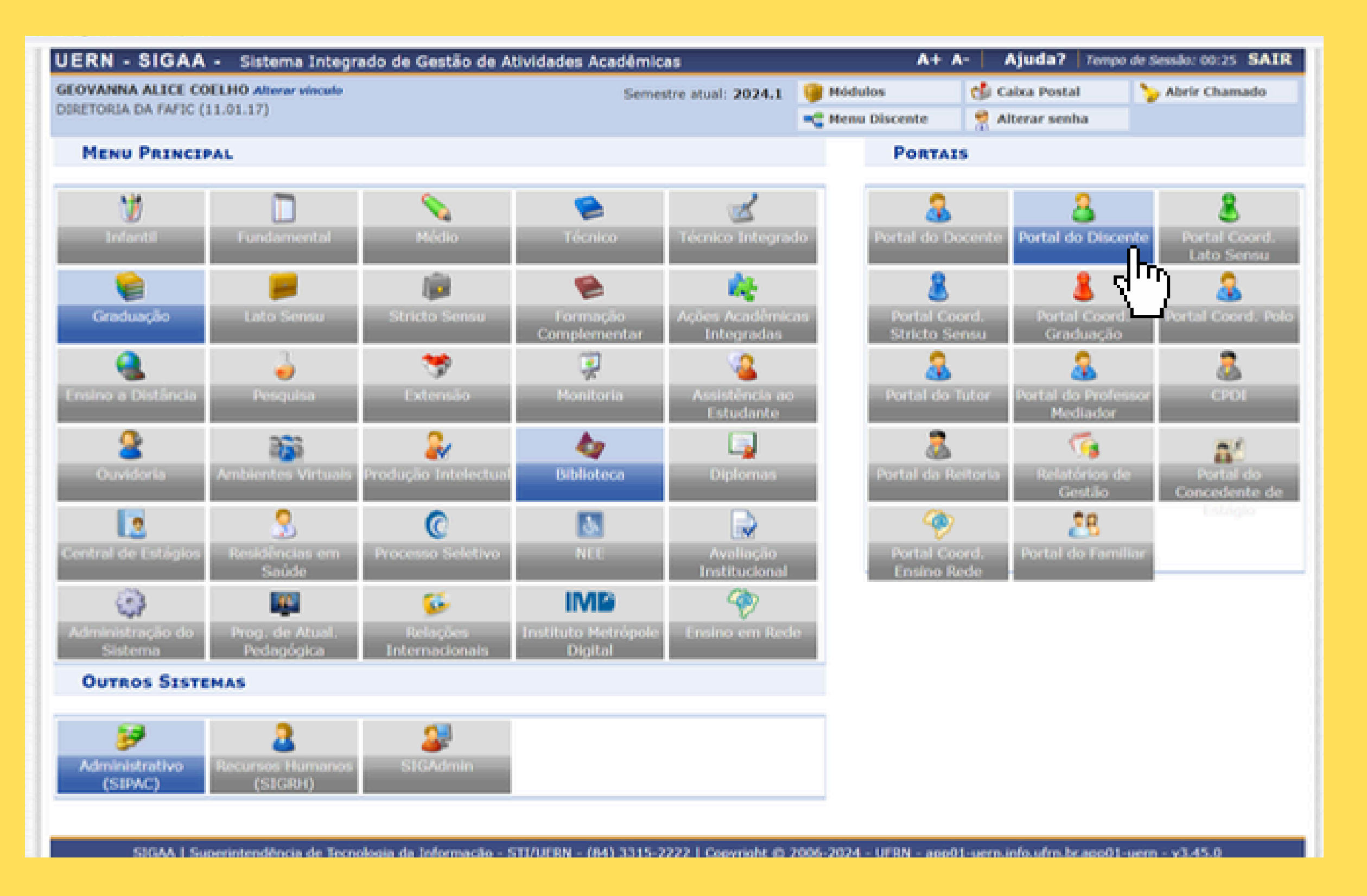

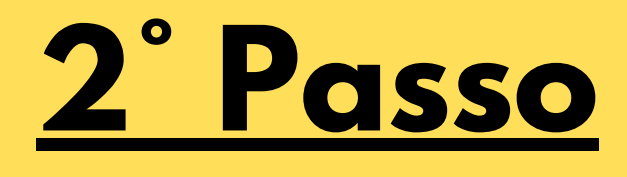

Após inserir o seu "Usuário" e "Senha", você será redirecionado(a) para a Área de Trabalho do Sigaa. No Menu "Portais", acesse o "Portal do Discente".

| UERN - SIGAA - Sistema Integrado de Gestão                                                                                                    | A+ A- Ajuda? Tempo de Sessão: 00:22 SAIR |                                              |                                                      |                          |                                                             |
|----------------------------------------------------------------------------------------------------|------------------------------------------|----------------------------------------------|------------------------------------------------------|--------------------------|-------------------------------------------------------------|
| GEOVANNA ALICE COELHO Alterar vinculo                                                                                                    |                                          | Semestre atual: 2024.1 🎯 Hódulos             |                                                      | 🞯 Módulos                | 🍏 Caixa Postal 🋛 🍃 Abrir Chamado                            |
| DIRETORIA DA FAFIC (11.01.17)                                                                                                    |                                          |                                              |                                                      | 📲 Henu Dise              | ente 👷 Alterar senha                                        |
| 😭 Ensino 🕹 Pesquisa 🧇 Extensão 🥥 Monitoria 🍂                                                                                                    | Ações Associac                           | ias 🔝 Biblio                                 | teca 🛛 🚨 Bolsas                                      | [ Estágio                | Relações Internacionais 🔐 Outros                            |
| <ul> <li>Consultar Minhas Notas<br/>Consultar Índices Acadêmicos</li> <li>Emitir Atestado de Matrícula<br/>Emitir Histórico<br/>Emitir Declaração de Vinculo</li> <li>Alunos Aptos a Colar Grau</li> </ul> |                                          |                                              |                                                      |                          | Mensagens<br>Atualizar Foto e Perfil<br>Meus Dados Pessoais |
| Solicitar Validação de Documentos para Registro de l<br>Avaliação Institucional                                                                                                    | Xploma                                   | Preencher a                                  | Avaliação Institu                                    | icional                  | GEOVANNA ALICE COELHO Historiadora e<br>vidora pública.     |
| Matrícula On-Line<br>Solicitações de Turma de Férias<br>Trancamento de Matrícula<br>Suspensão de Programa<br>Registro de Atividades Autônomas                                                              |                                          | Rever a Aval<br>Consultar o l<br>Observações | iação Anterior<br>Resultado da Avi<br>dos Docentes S | aliação<br>obre Minhas 1 | urmas                                                       |
| Produções Acadêmicas                                                                                                    | , 15                                     | dias ou decor                                | ridos 7 dias.                                        |                          | Regulamento dos Cursos de Graduação                         |
| Atividades de Campo                                                                                                    | 80                                       | seu curso. Te                                | odos os alunos d                                     | lo curso e a             | Dados Institucionais                                        |
| Consultas Gerais                                                                                                    | + tod                                    | los os tópico                                | is para este fó                                      | num                      |                                                             |
|                                                                                                    |                                          |                                              |                                                      |                          |                                                             |
| Titulo                                                                                                    | Autor R                                  | espostas                                     | Data                                                 |                          |                                                             |
| Convite - Disciplina Optativa: MÍDIA, CULTURA E<br>SEXUALIDADE                                                                                                    | Jofagner.                                | 3                                            | 05/04/2024 08                                        | 3:53:16                  |                                                             |

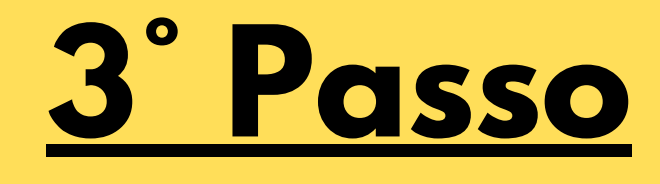

Já no "Portal do Discente", acesse, no canto superior esquerdo, no Menu "Ensino" o item "Avaliação Institucional" para prosseguir sua operação.

| JERN - SIGAA - Sistema Integrado de Gestão                                                                                                    | de Ativida | des Académica                              | 5                                                       |                        | A+ A-         | Ajuda? 7em                             | po de Sessão: 00:19 SAI       |  |
|----------------------------------------------------------------------------------------------------|------------|--------------------------------------------|---------------------------------------------------------|------------------------|---------------|----------------------------------------|-------------------------------|--|
| GEOVANNA ALICE COELHO Alterar vinculo<br>DIRETORIA DA FAFIC (11.01.17)                                                                                                    |            | Semest                                     | re atual: 2024.1                                        | 👹 Hódulos              | cente         | 付 Cabca Postal                         | 🍃 Abrir Chamado               |  |
| 😭 Ensino 🍦 Pesquisa 🤝 Extensão 🐺 Monitoria 🚔                                                                                                    | Ações Asso | cladas 🔝 Bibli                             | oteca 🚨 Bolsas                                          | Estágio                | Relação       | ões Internacionais                     | (a) Outros                    |  |
| <ul> <li>Consultar Minhas Notas<br/>Consultar Índices Acadêmicos</li> <li>Emitir Atestado de Matrícula<br/>Emitir Histórico<br/>Emitir Declaração de Vinculo</li> <li>Alunos Aptos a Colar Grau</li> </ul> |            |                                            |                                                         |                        |               | Men<br>Atualizar Foto<br>Meus Dados Po | sagens<br>e Perfil<br>essoais |  |
| Solicitar Validação de Documentos para Registro de D<br>Avaliação Institucional                                                                                                    | Nploma .   | Preencher a                                | Avaliação Institu                                       | cional                 | GE            | vidora pública.                        | io Historiadora e             |  |
| Matricula On-Line<br>Solicitações de Turma de Férias<br>Trancamento de Matricula<br>Suspensão de Programa<br>Registro de Atividades Autônomas                                                              |            | Rever a Ava<br>Consultar o<br>Observaçõe   | liação Anterior<br>Resultado da Ave<br>s dos Docentes S | aliação<br>obre Minhas | Turmas        | Acesso Externo<br>Periódicos<br>CAPES  | Avaliação<br>Institucional    |  |
| Produções Acadêmicas<br>Consultar Turmas do Próx, Semestre                                                                                                    | ,          | 15 dias ou deco                            | rridos 7 dias.                                          |                        |               | Regulamento dos C                      | ursos de Graduação            |  |
| Atividades de Campo                                                                                                    |            | ao seu curso. Todos os alunos do curso e a |                                                         |                        | Mate          | Dados Institucionais                   |                               |  |
| Calendário Acadêmico<br>Consultas Gerais                                                                                                    |            | todos os tópic                             | os para este fó                                         | rum                    | Cur<br>N      |                                        |                               |  |
| Titulo                                                                                                    | Autor      | Respostas                                  | Data                                                    |                        |               |                                        |                               |  |
| Edital - Monitoria Acadêmica (PIM) - 2024.2                                                                                                    | Jofaquer   | 0                                          | 29/05/2024 11                                           | 1:42:11 🌒              | E             |                                        | III A MARIA                   |  |
| Convite - Disciplina Optativa: MÍDIA, CULTURA E<br>SEXUALIDADE                                                                                                    | Jofaquer   | 3                                          | 05/04/2024 08                                           | 3:53:16                | C fig<br>Acad |                                        | HEM K                         |  |

Indices Acadêmico:

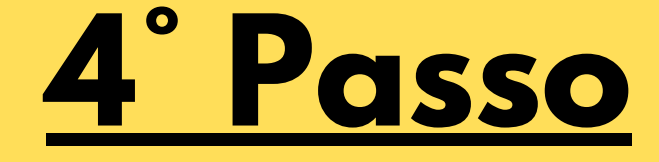

## Já no item "Avaliação Institucional", clique em **"Preencher a** Avaliação Institucional"

| ERN - SIG                        | A.A Sistema Integrado de Gestão de .           | Atividades Academicas                                                       | A+ A-                     | Ajuda?           | Tempo de Sessão: 00:25 | SAU |
|----------------------------------|------------------------------------------------|-----------------------------------------------------------------------------|---------------------------|------------------|------------------------|-----|
| EOVANNA ALICI                    | COELHO Alterar vinculo                         | Semestre atual: 2024.1                                                      | 🎯 Módulos 🛛 🕻             | 🍰 Caixa Posta    | l 🌐 🍃 Abrir Chama      | ado |
| DIRETORIA DA FAFIC (11.01.17)    |                                                | 🔩 Menu Discente                                                             | 👷 Alterar seni            | <b>La</b>        |                        |     |
| PORTAL DO                        | DISCENTE > LISTA DE AVALIAÇÕES I               | NSTITUCIONAIS                                                               |                           |                  |                        |     |
| Caro usuário,<br>Abaixo estão li | istadas as Avaliações Institucionais disponíve | is para preenchimento. Selecione a que o                                    | leseja preencher.         |                  |                        |     |
|                                  |                                                | ③: Preencher Avaliação Instituc                                             | ional                     |                  |                        |     |
|                                  |                                                | ISTA DE AVALIAÇÕES INSTITUC                                                 | ONAIS                     |                  |                        |     |
| Ano-Periodo                      | Formulário                                     | Perfil Entrevistado                                                         | Ensino à Distân-          | cia P            | Período de Resposta    |     |
| 2024.1                           | Avaliação Discente - Presencial 2024.1         | DISCENTE DE GRADUAÇÃO                                                       | Não                       | 27/              | (06/2024 a 27/07/2024  |     |
|                                  |                                                |                                                                             |                           |                  |                        |     |
|                                  |                                                | Cancelar                                                                    |                           |                  |                        |     |
|                                  |                                                | Cancelar                                                                    |                           |                  |                        |     |
| SIGAA                            | Superintendência de Tecnologia da Informação - | Cancelar<br>Portal do Discente<br>STI/UERN - (84) 3315-2222   Copyright © 2 | 006-2024 - UFRN - app01-u | ern.info.ufrn.br | app01-uern - v3.45.0   | 1   |
| SIGAA                            | Superintendência de Tecnologia da Informação - | Cancelar<br>Portal do Discente<br>STI/UERN - (84) 3315-2222   Copyright @ 2 | 006-2024 - UFRN - app01-ı | ærn.info.ufrn.br | app01-uern - v3.45.0   |     |

## <u>5° Passo</u>

Após todas essas fases, você chegará nessa página. Para preencher o formulário, clique na setinha verde, no canto direito da tela. Você será redirecionado(a) para a avaliação das disciplinas que você está ministrando no período.

ATENÇÃO: As disciplinas aparecerão nos códigos de inscrição do Sigaa.